## **Restricted Delivery**

One of the aspects of central asset governance is to restrict access to assets. Restriction of assets is established by having the DAM Admin/Brand Manager, set the "roles" on assets which are approved. This is done on the authoring side, on AEMaaCS author instance.

The end-users who would be searching or consuming delivered asset binary, will be able to access restricted assets, upon passing the Authorization.

## Restricted Delivery via IMS

## Steps:

## • Authoring:

Resticting assets' delivery is done by setting roles on the assets. The roles are set in AEMaaCS instance. The instructions to do the same are as following:

- 1. DAM Admin should go to (Touch UI)
- 2. Make sure "Roles" field exists in Advanced Metadata of Asset, else add following field in metadata schema((Touch UI) Tools → Assets → Metadata Schemas → edit):
  - a.Add a Multi Value Text Field : Field Label→ "Roles", Map to property → "./jcr:content/metadata/dam:roles"
- 3. Fetch IMS groups to be added in Asset's **Roles** Metadata:
  - b.Login to https://adminconsole.adobe.com/  $\rightarrow$  <Go to your respective organisation>  $\rightarrow$  User Groups
  - c. Select User Group you intend to add and extract orgID and userGroupID from URL, OR use
  - d.<Your respective Org Id>@AdobeOrg:<your respective user group ID>(i.e OrgID:userGroupID)
- 4. Add Group ID in Asset's **Roles** Metadata:

| crocs5apr.p                 | ong            |            |                                    |            |                                        |          |                                                                                                    |                             |
|-----------------------------|----------------|------------|------------------------------------|------------|----------------------------------------|----------|----------------------------------------------------------------------------------------------------|-----------------------------|
| [ <sup>†</sup> ] Share Link | 🕹 Download     | G Checkout | $H_{\Theta}^{\circ}$ To Collection | + Move (m) | 🚱 Quick Publish 🛛 🚱 Manage Publ        | lication | ∂ Relate <sup>(2)</sup> <sup>(2)</sup> <sup>(2</sup> |                             |
|                             |                |            |                                    |            | License                                | Crea     | tive Rating                                                                                                    | Elevate for search keywords |
| 1                           |                |            |                                    |            |                                        |          |                                                                                                    | Add                         |
| A.                          |                |            |                                    |            | Contributor                            |          |                                                                                                    |                             |
| Contraction of the second   |                |            |                                    | 4          | Copyright                              |          |                                                                                                    |                             |
|                             | and the second |            | and a second                       | 6          | Copyright Owner                        |          |                                                                                                    |                             |
|                             |                |            |                                    |            | Usage Terms                            |          |                                                                                                    |                             |
|                             | cro            | xsSapr.png |                                    |            | Expires (MM-DD-YYYY HH:mm)             |          |                                                                                                    | /                           |
|                             |                |            |                                    |            |                                        |          | /                                                                                                    |                             |
|                             |                |            |                                    |            | ID<br>f7349579-a4c1-48c2-aa57-5c1637b4 |          |                                                                                                    |                             |
|                             |                |            |                                    | [          | Roles                                  |          | -                                                                                                    |                             |
|                             |                |            |                                    |            | 900725C05                              |          |                                                                                                    |                             |
|                             |                |            |                                    |            |                                        |          |                                                                                                    |                             |

• Delivery:

Delivery of restricted assets, require a valid IMS token. The instructions are as following:

- 5. Get access token (as described in the <u>help document</u>):
  - f. login to your AEMaaCS environment's Dev Console, for e.g. https://dev-consolens-team-aem-cm-stg-n25271.ethos14-stageva7.dev.adobeaemcloud.com/#release-cm-p47604-e144858
  - g. Switch to Environment  $\rightarrow$  Integrations  $\rightarrow$  Local Token  $\rightarrow$  Get Local Development Token  $\rightarrow$  copy accessToken value
  - h.Please refer to the linked help document, to understand the lifetime of access token, and related aspects.
- 6. Pass the access token acquired in previous step in the "Authorization" header. Ensure its value is prefixed with "Bearer ". (This is Bearer Authentication)
- 7. it should return 404 without IMS access token or with access token which does not have same principals/groups as added in asset's metadata